## **Getting Started: Two Ignition Architecture**

## Summary

In conjunction with the Sparkplug Specification, it is very useful to set up a working system that uses MQTT in order to observe a simple and fully functional distributed system. This tutorial will provide step by step instructions for installing and configuring a two Ignition architecture to show tags being published from either an Ignition or Ignition Edge server running the MQTT Transmission module to an Ignition server running the MQTT Distributor module and MQTT Engine module.

Ignition is an Industrial Application Platform that can be used to create SCADA and HMI solutions. A fully functional Ignition system can be downloaded and run in a trial mode running for two hours at a time with unlimited restarts. Using Ignition as a tool in this way allows us to install the Sparkplug MQTT Modules and observe everything working.

Ignition Edge is a leaner version of Ignition made specifically for use in on edge-of-network devices. Ignition comes with unlimited Tags, Clients, and database connections, while Ignition Edge comes with unlimited Tags, two Clients (one local and one remote) and no database connectivity.

- MQTT Distributor An MQTT Server that runs as an Ignition module.
- MQTT Engine An MQTT Client that implements the Sparkplug specification and automatically creates Ignition tag structures for Edge Node and Device metadata and process variables.
- MQTT Transmission An MQTT Client that implements the Sparkplug specification to bridge local Ignition tags (OPC-UA and Memory tags) and publish the resulting structure to an MQTT infrastructure.

Upon completion of this tutorial, you will have all the required components to configure, deploy, and observe the Sparkplug MQTT specification in action.

## Prerequisites

Have two machines available to run the two instances of Ignition or Ignition and Ignition Edge.

- Ignition can run on a laptop, in the cloud via an AWS EC2 instance or some other development computer.
- Ignition Edge can run on one of many supported embedded edge of network gateways, a laptop or development computer, a Raspberry Pi (load ARMHF version), or also in a cloud service.

## Architecture

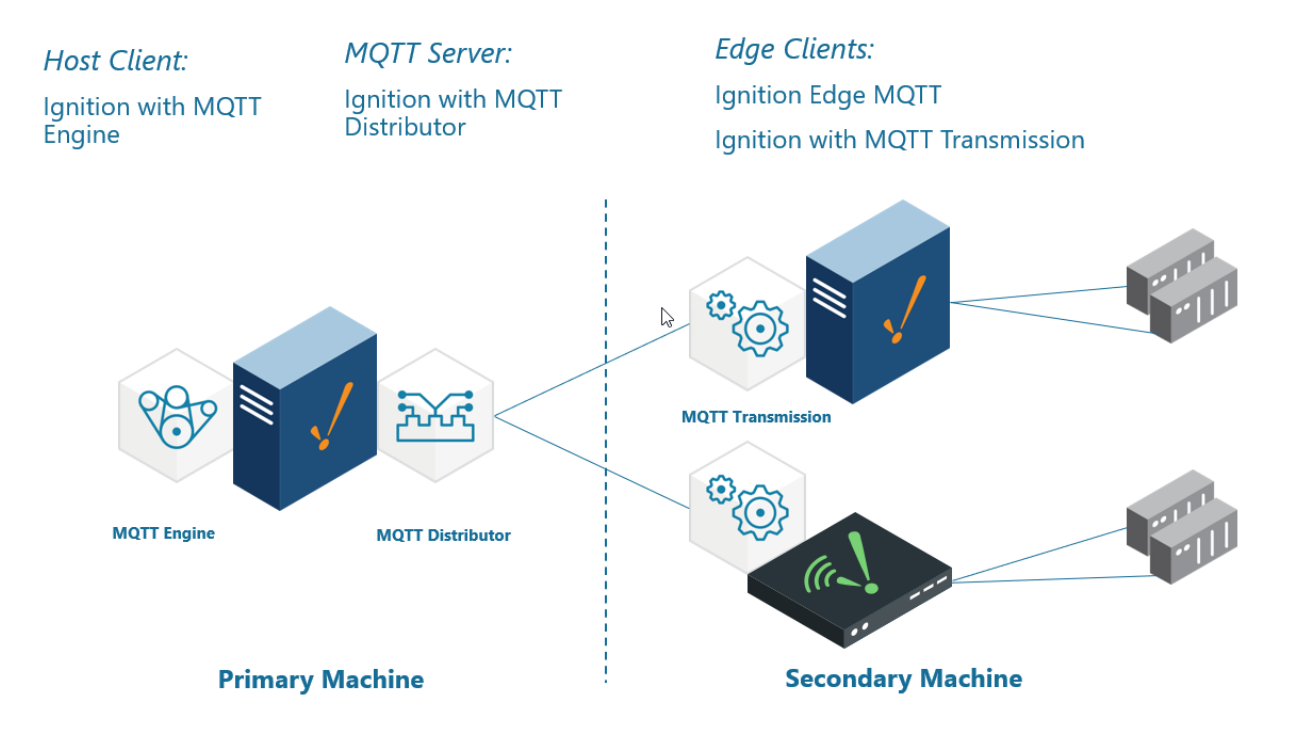

## Tutorial

## Step 1: Download the Cirrus Link MQTT Modules

From the Ignition Strategic Partner Modules download page, find the latest compatible Cirrus Link Solutions MQTT Modules for Ignition Version 8.1.xx using the Version dropdown as this may not correspond to the most recent version of Ignition.

The download links will look like those shown below:

### Strategic Partner Modules

All third party Ignition modules require the Ignition platform to be installed.

To install third party modules:

1. Install Ignition: See Ignition installation guide

2. Once Ignition is installed, download the module and install it in the Ignition Gateway: See module installation guide

| Cirrus Link Solutions MQTT Modules for Ignition                     | Version      | Checksum       |
|---------------------------------------------------------------------|--------------|----------------|
| See the release notes and usage documentation for all Cirrus Link m | odules here. |                |
| MQTT Distributor Module (31.3 MB)                                   | 4.0.9        | <u>sha-256</u> |
| MQTT Engine Module (31.6 MB)                                        | 4.0.9        | <u>sha-256</u> |
| MQTT Transmission Module (28.9 MB)                                  | 4.0.9        | <u>sha-256</u> |

On your primary machine, download the MQTT Distributor Module and MQTT Engine Module

On your secondary machine, download the MQTT Transmission Module

#### Step 2: Primary machine - download and install Ignition

On your primary machine, from the Ignition Version Archive download page, select the latest Ignition Version compatible with Cirrus Link Solutions MQTT Modules and download the desired Ignition installer for Windows, Linux or MacOS.

Once the Ignition installer has been downloaded, follow the instructions provided by Inductive Automation to install and start Ignition.

• Instructions for Installing and Upgrading Ignition

Take note of your user/password you create as part of this installation process as you will need these credentials to load modules and configure this instance.

For this test infrastructure, MQTT Distributor will be installed as an Ignition module. On your primary machine, remember to either turn off firewalls or at a minimum allow inbound connections to TCP/IP port #1883 and port #8883, as remote MQTT Clients will need to be able to establish a TCP/IP socket connection to these ports.

#### Step 3: Secondary machine - download and install Ignition or Ignition Edge

On your secondary machine, from the Ignition Version Archive download page, select the latest Ignition Version compatible with Cirrus Link Solutions MQTT Modules and download the desired Ignition installer for Windows, Linux or MacOS.

Once the Ignition installer has been downloaded, follow the instructions provided by Inductive Automation to install and start either Ignition or Ignition Edge

Instructions for Installing and Upgrading Ignition

 $\odot$ 

Take note of your user/password you create as part of this installation process as you will need these credentials to load modules and configure this instance.

#### Step 4a: Primary machine - install the MQTT Modules on Ignition Gateway

From the Ignition left side bar, click on the Config tab and under the **SYSTEM** heading click on **Modules**. Scroll to the bottom of the page and click on the link Install or Upgrade a Module...

When prompted, select the MQTT Distributor module from the file browser and select Install. Accept the license agreement and certification and install the module. Repeat for the MQTT Engine module.

When complete, the Ignition Gateway will show the current state of the installed modules:

| •••                   | Jgnition-IgnitionGW.lo                                  | cal - Igniti 🗙 🕂                                                  |                                                      |                                            |                          |                         |                 |
|-----------------------|---------------------------------------------------------|-------------------------------------------------------------------|------------------------------------------------------|--------------------------------------------|--------------------------|-------------------------|-----------------|
| ∢→                    | C f                                                     | 0 127.0.0.1:8088/web/config                                       | /system.modules?5                                    |                                            | 🗵 ☆                      | $\overline{\mathbf{A}}$ |                 |
| <b>♠</b><br>Home      | OPC UA Device Connections                               | Config > System > Module Con<br>Trial Mode 1:56:11 We're glad you | figuration<br>I're test driving our software. Have : | fun.                                       |                          |                         | Activate Igniti |
| <b>.l.1</b><br>Status | Security<br>Server Settings                             | Cirrus Link Soluti                                                | ons LLC                                              |                                            |                          |                         |                 |
| Config                | ENTERPRISE ADMINISTRATION                               | View Certificate<br>Name                                          | Version                                              | Description                                | Licen                    | se State                |                 |
|                       | SEQUENTIAL FUNCTION CHARTS                              | MQTT Distributor                                                  | 4.0.2 (b2019101100)                                  | An MQTT server                             | Trial                    | Running                 | ore 🔻 restart   |
|                       | Settings                                                | MQTT Engine                                                       | 4.0.2 (b2019101100)                                  | An MQTT connector to multiple MQTT servers | Trial                    | Running Mc              | ore 🔻 restart   |
|                       | MQTT DISTRIBUTOR<br>Settings<br>MQTT ENGINE<br>Settings | → Install or Upgrade a Mo                                         | dule                                                 | Status page.                               |                          |                         |                 |
| Ŧ                     | <b>q</b> Search                                         |                                                                   |                                                      | Ignition                                   | by Inductive Automation. | inductive               |                 |

#### Step 4b: Primary machine - configuration of MQTT Modules

No additional configuration is required for the MQTT Distributor or MQTT Engine modules.

By default, MQTT Engine is already configured to point to an MQTT Server at tcp://localhost:1883 and this means it will automatically connect to the MQTT Distributor which is installed with it.

To verify the connection status, select the Config tab on the left side bar and scroll to the bottom of the page and click on the "MQTT ENGINE | Settings" link. Open the Servers tab and confirm the Status shows Connected.

| ← -     | $\rightarrow$ C   | 000     | calhost:8088/web/      | config/mqttengi        | ne.settings?37                |                      |          |           | ☆ |        | ⊘ ⊻ ∷      | 1 ≡     |
|---------|-------------------|---------|------------------------|------------------------|-------------------------------|----------------------|----------|-----------|---|--------|------------|---------|
| Ignitic | n                 |         |                        |                        |                               |                      |          |           |   |        | Ladmin   L | Log Out |
| gni     | tion              |         |                        |                        |                               |                      |          |           |   | Help 🕜 | Get Desig  | gner    |
| ♠       | SYSTEM            | 🌣 Cont  | fig > Mqttengine >     | MQTT Engine Set        | tings                         |                      |          |           |   |        |            |         |
| ome     | Overview          | Trial M | <b>lode</b> 1:02:54 We | re glad you're test dr | iving our software. Have fun. |                      |          |           |   |        | Activate   | Ignitio |
| հ       | Backup/Restore    |         |                        |                        |                               |                      |          |           |   |        |            |         |
| atus    | Ignition Exchange |         | Consul                 | Company                |                               |                      |          |           |   |        |            |         |
| •       | Licensing         |         | General                | Servers                | vamespaces                    |                      |          |           |   |        |            |         |
| nfig    | Modules           |         | -                      |                        |                               |                      |          |           |   |        |            |         |
|         | Redundancy        |         | Settings               | Certificates           |                               |                      |          |           |   |        |            |         |
|         | Gateway Settings  |         |                        |                        |                               |                      |          |           |   |        |            |         |
|         |                   |         | Name                   |                        | URL                           |                      | Username | Status    |   |        |            |         |
|         | NETWORKING        |         | Chariot SCA            | DA                     | tcp://localhost:1993          |                      | admin    | Connected |   | delete | odit       |         |
|         | Web Server        |         | charlot Sex            |                        | tcp.//tocamost.1005           |                      | dumm     | connected |   | delete | Cuit       |         |
|         | Gateway Network   |         | → Create net           | w MOTT Server          | Setting                       |                      |          |           |   |        |            |         |
|         | Linan Settings    |         |                        |                        | Ŭ                             |                      |          |           |   |        |            |         |
|         | SECURITY          |         | Note: Outbou           | und node and devi      | co tag writes are BLOCKED     | (see Advanced Setti  | oge      |           |   |        |            |         |
|         | General           |         | tab)                   | ind node and devi      | ce tag writes are beockeb     | (see Advanced Settin | iiga     |           |   |        |            |         |
|         | Auditing          |         | For additiona          | l details on config    | uring MQTT Engine, see the    | e documentation her  | e        |           |   |        |            |         |
|         | <b>Q</b> Search   |         |                        |                        |                               |                      |          |           |   |        |            |         |

Example below showing default MQTT Distributor Settings:

| ightarrow C            | 🔿 🗅 loca | lhost:8088/web/co   | nfig/mqttdistributor.settings?41                 | ☆      |                  |
|------------------------|----------|---------------------|--------------------------------------------------|--------|------------------|
| gnition                |          |                     |                                                  |        | 💄 admin   Log Ou |
| gnition                |          |                     |                                                  | Help 🕜 | Get Designer     |
| SYSTEM                 | 🌣 Config | > Mqttdistributor > | MQTT Distributor Settings                        |        |                  |
| <sup>ne</sup> Overview | Trial Mo | de 1:00:58 We're g  | ad you're test driving our software. Have fun.   |        | Activate Ignitic |
| Backup/Restore         |          |                     |                                                  |        |                  |
| us Ignition Exchange   |          |                     |                                                  |        |                  |
| Licensing              |          | General Us          | ers                                              |        |                  |
| ig Modules             |          |                     |                                                  |        |                  |
| Projects               |          | Main                |                                                  |        |                  |
| Gateway Settings       |          |                     |                                                  |        |                  |
|                        |          | Enabled             | C Enable the MQTT Server                         |        |                  |
| NETWORKING             |          |                     |                                                  |        |                  |
| Web Server             |          | Non-TLS Setting     |                                                  |        |                  |
| Gateway Network        |          | Enable TCP          | Enable plain TCP connections for the MOTT Server |        |                  |
| Linan Settings         |          |                     |                                                  |        |                  |
| SECURITY               |          | Port                | 1883                                             |        |                  |
| General                |          |                     | Non-TLS MQTT Server port                         |        |                  |
| Auditing               |          | Enable              |                                                  |        |                  |
| Users, Roles           |          | Websocket           | Enable Websocket connections for the MQTT Server |        |                  |
| Identity Providers     |          |                     |                                                  |        |                  |
|                        |          | Websocket Port      | 8090<br>Non-TLS MOTT Server Websocket nort       |        |                  |
|                        |          | Websocket Port      | Non-TLS MQTT Server Websocket port               |        |                  |

# Step 5a: Secondary machine - install the MQTT Transmission Module on Ignition or Ignition Edge Gateway

From the Ignition left side bar, click on the Config tab and under the **SYSTEM** heading click on **Modules**. Scroll to the bottom of the page and click on the link Install or Upgrade a Module...

When prompted, select the MQTT Transmission module from the file browser and select Install. Accept the license agreement and certification and install the module.

When complete, the Ignition Gateway will show the current state of the installed module:

| •••                          | Ignition-localhost - Ig | gnition Gate 🗙 🕂                   |                                      |                                |     |        |         |        |          |          |
|------------------------------|-------------------------|------------------------------------|--------------------------------------|--------------------------------|-----|--------|---------|--------|----------|----------|
| $\langle \leftarrow \rangle$ | > C' û                  | 🗊 🔏 edge-gateway:8088/web/c        | onfig/system.modules?5               |                                | 🖂 t | 2      |         | ⊻ Ш\   | •        | ₩ Ξ      |
| •                            | SYSTEM                  | Config > System > Module Confi     | iguration                            |                                |     |        |         |        |          |          |
| Home                         | Overview                | Trial Mode 0:50:39 We're glad you' | re test driving our software. Have I | fun.                           |     |        |         |        | Activate | Ignition |
| du                           | Backup/Restore          |                                    |                                      |                                |     |        |         |        |          |          |
| Status                       | Ignition Exchange       |                                    |                                      |                                |     |        |         |        |          |          |
| *                            | Licensing               | Cirrus Link Solutio                | ons LLC                              |                                |     |        |         |        |          |          |
| Config                       | Modules                 | View Certificate                   |                                      |                                |     |        |         |        |          |          |
|                              | Projects                | Name                               | Version                              | Description                    |     | Licens | e State |        |          |          |
|                              | Redundancy              |                                    |                                      |                                |     |        |         |        |          |          |
|                              | Gateway Settings        | MQTT Transmission                  | 4.0.2 (b2019101100)                  | An Ignition Tag to MQTT Bridge |     | Trial  | Running | More 🔻 | restart  |          |
|                              | ENTERPRISE SERVICES     |                                    |                                      |                                |     |        |         |        |          | 1        |
|                              | Tag History Sync        |                                    |                                      |                                |     |        |         |        |          |          |
|                              |                         | → Install or Upgrade a Mod         | ule                                  |                                |     |        |         |        |          |          |
|                              | MQTT TRANSMISSION       | Note: For details about a mor      | lute's status, see the Module        | Status page.                   |     |        |         |        |          |          |
|                              |                         |                                    |                                      |                                |     |        |         |        |          |          |
|                              | Settings                |                                    |                                      |                                |     |        |         |        |          |          |
| -                            | o Search                |                                    |                                      |                                |     |        |         |        |          |          |
| 1                            | ų search                |                                    |                                      |                                |     |        |         |        |          |          |

#### Step 5b: Secondary machine - configuration of MQTT Transmission Module

MQTT Transmission needs to be configured to point to the MQTT Distribution server in order to publish data into MQTT Engine. To do this, select the Config tab on the left side bar and scroll to the bottom of the page and click on the "MQTT TRANSMISSION | Settings" link.

Click on the Servers tab and edit the MQTT Server named Chariot SCADA to modify the URL to point to the Ignition Distributor gateway. Example: If your Gateway IP is 10.1.10.97 then set the URL to tcp://10.1.10.97:1883 and Save Changes.

Once configured, MQTT Transmission will automatically connect, and you can confirm by checking the Connected status on the Servers tab.

| •••                          | 📝 Ignition-localhost - Ig | gnition Gate 🗙 | MQTT Tr        | ansmission Qui   | ckstart 🗙 🤞        | 🕘 Database Connect  | ions - Ignitio 🗙 | +        |                   |           |      |             |           |
|------------------------------|---------------------------|----------------|----------------|------------------|--------------------|---------------------|------------------|----------|-------------------|-----------|------|-------------|-----------|
| $\langle \leftarrow \rangle$ | C' 🛈                      | 🛛 🔏 e          | dge-gateway:   | 8088/web/c       | onfig/mqtttrai     | nsmission.settings  | ?6               |          |                   | ⊌ ☆       | 4    |             | 11 ≡      |
| 🛢 Igni                       | tion-localhost            |                |                |                  |                    |                     |                  |          |                   |           |      | ≗cirrus   S | ign Out → |
| Igniti                       |                           |                |                |                  |                    |                     |                  |          |                   |           | Help | Get Des     | igner     |
| <b>A</b>                     | SYSTEM                    | 🌣 Config       | > Mqtttransmis | ision > MQT1     | Transmissio        | n Settings          |                  |          |                   |           |      |             |           |
| Home                         |                           | Trial Mo       | ode 1:59:55 \  | We're glad you'r | e test driving our | software. Have fun. |                  |          |                   |           |      | Activate    | Ignition  |
| -da                          | Backup/Restore            |                |                |                  |                    |                     |                  |          |                   |           |      |             |           |
| Status                       | Ignition Exchange         |                | Conorol        | Sanior           | Sata               | Transmitter         | Pacarda          |          |                   |           |      |             |           |
| \$                           | Licensing                 |                | General        | Servers          | Jets               | mansmitters         | Records          |          |                   |           |      |             |           |
| Config                       | Modules                   |                |                |                  |                    |                     |                  |          |                   |           |      |             |           |
|                              | Redundancy                |                | Name           |                  | URL                |                     | Server Set       | Username | Certificate Fries | Connected |      |             |           |
|                              | Gateway Settings          |                | Chariot SCA    | DA               | tcp://10.1.10.9    | 97:1883             | Default          | admin    |                   | 1 of 1    |      | delete edit |           |
|                              | NETWORKING                |                | → Create nev   | w MQTT Sen       | ver                |                     |                  |          |                   |           |      |             |           |
|                              | Web Server                |                |                |                  |                    |                     |                  |          |                   |           |      |             |           |
|                              | Gateway Network           |                | Note: For add  | litional details | on configuring     | g MOTT Transmissio  | on, see the      |          |                   |           |      |             |           |
|                              | Email Settings            |                | documentatio   | on here          | 5                  |                     |                  |          |                   |           |      |             |           |
|                              |                           |                |                |                  |                    |                     |                  |          |                   |           |      |             |           |
|                              | <b>Q</b> Search           |                |                |                  |                    |                     |                  |          |                   |           |      |             |           |
|                              |                           |                |                |                  |                    |                     |                  |          |                   |           |      |             |           |

#### Step 6: Primary and secondary machine - Launch Designer

At this point are ready to edit the default tag, created as part of the MQTT Transmission installation, to send to MQTT Engine using the MQTT protocol and to do this we will use the Ignition Designer tool.

Select the Get Designer button from Ignition web portal to download, install and launch the Design Launcher.

| ∎ ∎<br>Igni | nition-Edge-Cirrus-Link |                    |                      |                  |                     |          |           | Help | Cirrus   Sig | no <del>n ?</del><br>ner |
|-------------|-------------------------|--------------------|----------------------|------------------|---------------------|----------|-----------|------|--------------|--------------------------|
|             | SYSTEM                  | 🌣 Config 🗲 Mqtttra | nsmission > MQTT     | Transmissio      | n Settings          |          |           |      |              | -1                       |
| Home        | Overview                | Trial Mode 0:35    | 19 We're glad you're | test driving our | software. Have fun. |          |           |      | Activate Ig  | nition                   |
| հե          | Backup/Restore          |                    |                      |                  |                     |          |           |      |              |                          |
| Status      | Ignition Exchange       | Gonora             | Sanyarr              | Sate             | Transmitters        | Pacarda  |           |      |              |                          |
| \$          | Licensing               | Genera             | Servers              | Sets             | transmitters        | Records  |           |      |              |                          |
| Config      | Modules                 |                    |                      |                  |                     |          |           |      |              |                          |
|             | Redundancy              | Name               | De                   | escription       |                     | Primary  | y Host ID |      |              |                          |
|             | Gateway Settings        | Defaul             | : De                 | alt server s     | et                  | Ignition | 1_Gateway |      | delete edit  |                          |
|             | <b>Q</b> Search         | → Creat            | e new MQTT Serv      | er Set           |                     |          |           |      |              |                          |

Once launched, double click the Ignition gateway in the Designer View and log in using the username and password created when installing Ignition on the machine.

Note: if you enabled the Quick Start option when starting Ignition, a samplequickstart project will have been created and you will need to open that project.

Initial Designer view if installed with Ignition showing open samplequickstart project:

|                                  |                      | samplequickstart - Igniti  | on - Ignition Designer     |                         |
|----------------------------------|----------------------|----------------------------|----------------------------|-------------------------|
|                                  | Ҡ 🚺 🕩 🗃 🗗 🖉 🖉        | C 5 🕸 🛣 📥 🕭 🕭 🖺 🖴 🗉        | L № ≗ ··· + II I   - · ►   | ▶・ピ♡ 回風回日 ◎ ◎ ◎         |
| Project Browser                  | 8 _ X                |                            |                            | Component Palette □ _ × |
| Q Filter                         | Project Properties 🔏 | Vision Windows & Templates | Learn more                 | Z Gateway Status        |
| - 👔 Alarm Notification Pipelines | ^                    |                            |                            | ▼ Input ^ ♀             |
| A Sequential Function Charts     |                      |                            |                            | 🖾 Text Field 🖓          |
| Scripting                        |                      |                            | Create a New Window        | 💷 Numeric Text Field    |
| Perspective                      |                      |                            | create a new mildow        | 🖙 Spinner 🔷             |
| Caransaction Groups              |                      | Name of the w              | indow                      | 📼 Formatted Text Field  |
| O Vision                         |                      |                            |                            | Paceward Field          |
| Named Queries                    |                      |                            |                            |                         |
| Reports                          | v                    |                            |                            | Text Area               |
| Tag Browser                      | 6 _ X                | Main Window                | Popup Window Docked Window | 🖙 Dropdown List         |
| 🕂 - Q 📿 Sample_Tags              | ▼ 1.                 |                            |                            | n©≡ Slider              |
| Tags                             | UDT Definitions      |                            | J.                         | Language Selector       |
| Tag                              | Value                |                            |                            | ✓ Buttons               |
| 🕨 🚞 Ramp                         | <u>~</u>             |                            | Create                     | Button                  |
| Random                           |                      |                            |                            | 🖾 2-State Toggle        |
|                                  | v                    |                            |                            | Multi-State Button      |
| Vision Property Editor           | ē _ ×                |                            |                            | One-Shot Button         |
| 15 là 🖂 🖽 🖓 🕒                    |                      |                            |                            | A Momentary Rutten      |
|                                  |                      |                            |                            |                         |
|                                  |                      |                            |                            | I loggie Button         |
|                                  |                      |                            | Create a New Template      | ≅– Check Box            |
|                                  |                      |                            |                            | e- Radio Button         |
|                                  |                      | Name of the te             | mplate                     | 🖚 Tab Strip             |
|                                  |                      |                            |                            | ▼ Display               |
|                                  |                      |                            | Create                     | ser Label               |
|                                  |                      |                            |                            | I Numeric Label         |
|                                  |                      | 0                          |                            | Multi-State Indicator   |
|                                  |                      | 1256.2                     |                            | ()% 206 / 1024 mb ≝     |
|                                  |                      |                            |                            | (-,-)// 2007 1024 110 = |

Deselect Sample\_Tags and select MQTT Engine under the Tag Browser window. Expand the Edge Nodes folder tree until you have exposed the PLC 1 folder with the Example Tag.

|                                                                           | samplequickstart - Ignition - Igni | don Designer               |                        |
|---------------------------------------------------------------------------|------------------------------------|----------------------------|------------------------|
|                                                                           | ⊂ ⊃ № ∞   ● ○ 40   ⊑ ⊒ № № №       |                            |                        |
| Browser                                                                   |                                    |                            | Component Palette      |
| Project Properties 2                                                      | Vision Windows & Templates         | 🛄 Learn more 🛛 Gateway Sta | atus                   |
| Alarm Notification Pipelines                                              |                                    |                            | ✓ Input ^              |
| Sequential Function Charts                                                |                                    |                            | C Text Field           |
| Scripting                                                                 | Create                             | a New Window               | 🚥 Numeric Text Field   |
| Perspective                                                               |                                    |                            | 📼 Spinner              |
| Transaction Groups                                                        | Name of the window                 |                            | 📼 Formatted Text Field |
| owser D_                                                                  |                                    |                            | Password Field         |
| Q C MQTT Engine                                                           |                                    |                            | Text Area              |
| Tags UDT Definitions                                                      |                                    |                            | Drondown List          |
| Tag Value                                                                 | Main Window Po                     | pup Window Docked Window   |                        |
| Edge Nodes                                                                |                                    |                            | to Slider              |
| T My MQTT Group                                                           |                                    |                            | Hanguage Selector      |
| - Edge Node 18d9ad                                                        |                                    | Create                     | ✓ Buttons              |
|                                                                           |                                    |                            | 📼 Button               |
| PLC 1                                                                     |                                    |                            | 🖾 2-State Toggle       |
| Device Info                                                               |                                    |                            | Multi-State Button     |
| OW Example Tag     MOTT Quickstart This folder contains to an field to an |                                    |                            | 🐚 One-Shot Button      |
| Engine Control                                                            |                                    |                            | Momentary Button       |
| i Engine Info                                                             |                                    |                            | Toggle Button          |
| Message Diagnostics                                                       |                                    |                            | Z= Check Rox           |
|                                                                           | Create                             | ι New Template             | - Check box            |
|                                                                           |                                    |                            | «- Radio Button        |
|                                                                           | Name of the template               |                            | - Tab Strip            |
|                                                                           |                                    |                            | ▼ Display              |
|                                                                           |                                    | Create                     | w Label                |
|                                                                           |                                    |                            | III Numeric Label      |
|                                                                           | 0                                  |                            | Multi-State Indicator  |
|                                                                           |                                    |                            | ( ) % 303 / 1034 mb    |

Initial Designer View if installed with Ignition Edge

|                       |                      | Edge - Ignition-Chriss-Air-2 - Ig | gnition Designer           |                     |                             |          |
|-----------------------|----------------------|-----------------------------------|----------------------------|---------------------|-----------------------------|----------|
| 🗎 🗉 🐟 🔶 🛎 🗎 i         | 8 1F 1F 8 0 # #      | ሮ ን 🕸 🛧 🕭 ላን 🖺 🖷 🖻 🖬              | D 🚨 🚥 🔹 🖥 💌 🖮 🚊 🗐 💌        | ▶ ⊁ • @ Ø ⊨ ≍       | 번 L @ @ @                   |          |
| oject Browser         | a _ ×                |                                   |                            | A                   | Component Palette           | $\times$ |
| ξ <sub>₹</sub> Filter | Project Properties 🔏 | Vision Windows & Templates        | 7. Cateway Status          | 🕿   🚔 🗮 🔍 Q+ Filter |                             |          |
| Scripting             |                      | vision millions a remplaces       | La Lean nore               | - ducenta y status  | ▼ Input                     | ^        |
| Perspective           |                      |                                   |                            | _                   | I Text Field                |          |
| 💽 Vision              |                      | Crea                              | te a New Window            |                     | 🚥 Numeric Text Field        |          |
| 🛞 Web Dev             |                      | crea                              |                            | □ Spinner           |                             |          |
|                       |                      | Name of the window                |                            |                     | 🚥 Formatted Text Field      | I        |
| g Browser             | а_×                  |                                   |                            |                     | - Password Field            |          |
| - Q 💭 edge            | • I-                 |                                   |                            |                     | Text Area                   |          |
| Tags                  | UDT Definitions      |                                   |                            |                     | 🚥 Dropdown List             |          |
| Tag                   | Value                | Main Window                       | Popup Window Docked Window |                     | no≡ Slider                  |          |
| MQTT Tags             |                      |                                   |                            |                     | Language Selector           |          |
|                       |                      |                                   |                            | ▼ Buttons           |                             |          |
|                       |                      |                                   | Button                     |                     |                             |          |
|                       |                      |                                   |                            |                     | 🗖 2-State Toggle            |          |
|                       |                      |                                   |                            |                     | Multi-State Button          |          |
|                       |                      |                                   |                            |                     | 🐚 One-Shot Button           |          |
|                       |                      |                                   |                            |                     | Momentary Button            |          |
|                       |                      |                                   |                            |                     | Toggle Button               |          |
|                       |                      |                                   |                            |                     | z- Check Box                |          |
|                       |                      | Creat                             | e a New Template           |                     | R- Radio Button             |          |
|                       |                      | Name of the template              |                            |                     | Tab Strip                   |          |
|                       |                      | Name of the template              |                            |                     | <ul> <li>Display</li> </ul> |          |
|                       |                      |                                   | Create                     |                     | w Label                     |          |
|                       |                      |                                   |                            |                     | Numeric Label               |          |
|                       |                      |                                   |                            | ~                   | Multi-State Indicator       |          |
|                       |                      | <u>.</u>                          |                            |                     |                             | ~        |

Expand the MQTT Tags folder in the Tag Browser window until you have exposed the PLC 1 folder with the Example Tag.

| ± ← → ☆ ≤ = № 11 11 = = = =<br>rowser =                                     | F C 5 🕸 🛧 🖕 🗛 🗛 🖺 🖷 🖬       |                                     |                         |  |  |
|-----------------------------------------------------------------------------|-----------------------------|-------------------------------------|-------------------------|--|--|
| rowser 🗇                                                                    |                             | 2 № ≗ … • 8 • ₩ ±   Ц • ▶   / • @ ∀ | 비 뵈 먼 튐   의 의 의         |  |  |
|                                                                             | ×                           |                                     | △ Component Palette     |  |  |
| Project Properties                                                          | Vision Windows & Templates  | Vision Windows & Templates          |                         |  |  |
| Scripting                                                                   | vision trinaous a remplates |                                     | ▼ Input ^               |  |  |
| Perspective                                                                 |                             |                                     | I Text Field            |  |  |
| Vision                                                                      |                             | reste s New Window                  | 🚥 Numeric Text Field    |  |  |
| Web Dev                                                                     | C.                          |                                     | 🖼 Spinner               |  |  |
|                                                                             | Name of the wind            | ow                                  | 🖾 Formatted Text Field  |  |  |
| vser                                                                        | ×                           |                                     | m Password Field        |  |  |
| 2 S edge                                                                    | v                           |                                     | Text Area               |  |  |
| Tags UDT Definitions                                                        |                             |                                     | Di Drondown List        |  |  |
| Tag Value                                                                   | Main Window                 | Popup Window Docked Window          |                         |  |  |
| MQTT Tags                                                                   |                             |                                     | the Slider              |  |  |
| PLC 1                                                                       |                             |                                     | Unguage Selector        |  |  |
| Gymestample Tag     MOTT Ouickstart This folder contains tags tied to an MC | 1                           | Create                              | Buttons                 |  |  |
| y mari questare mis loder contains tags deu to an ma                        | •• 1 =                      |                                     | Button                  |  |  |
|                                                                             |                             |                                     | 2-State Toggle          |  |  |
|                                                                             |                             |                                     | Multi-State Button      |  |  |
|                                                                             |                             |                                     | 🐚 One-Shot Button       |  |  |
|                                                                             |                             |                                     | Momentary Button        |  |  |
|                                                                             |                             |                                     | 📧 Toggle Button         |  |  |
|                                                                             |                             |                                     | ≅– Check Box            |  |  |
|                                                                             | Ch                          | eate a New Template                 | ≈- Radio Button         |  |  |
|                                                                             | Name of the temp            | olate                               | 🖚 Tab Strip             |  |  |
|                                                                             |                             |                                     | ▼ Display               |  |  |
|                                                                             |                             | Create                              | w Label                 |  |  |
|                                                                             |                             |                                     | III Numeric Label       |  |  |
|                                                                             |                             |                                     | V Multi-State Indicator |  |  |
|                                                                             |                             |                                     |                         |  |  |

## **Step 7: Test Connection**

To test your connection, make a change to the tag value on the secondary machine with MQTT Transmission installed. Double click on the Example Tag value '1', change the value, and watch it update at the Ignition Designer connected to the MQTT Engine provider.

The Ignition Designer tool is not by default in Read/Write mode so your first attempt to write a new value to this Example Tag will ask you to select either Cancel | Enable Read/Write Mode | Write Once. Select Write Once or Read/Write to allow Tag value changes.

For more detail on how the MQTT Transmission Transmitter configurations interact with the Ignition tag trees to publish MQTT messages and tags to an MQTT Server, see the MQTT Transmission Transmitters and Tag Trees tutorial.

#### **Extra Activities**

At this point you have a fully functional system that can be expanded or modified as required. Below are some additional activities you may want to try on your own.

- Allow outbound tag writes. Video 9: Allow Outbound Tag Writes
- Disable MQTT Transmission to see the tags go stale in MQTT Engine
- Set the 'Primary Host ID'. This is a setting that is highly recommended and should be set on both MQTT Engine and any MQTT Transmission instances that are reporting in as well. Video 10: Primary Host ID Setting
- Modify the tags folder to add additional memory tags Creating Tags in Ignition and force an update to the Ignition Gateway Using the MQTT Transmission Refresh Mechanism
- TLS enable the MQTT Distributor module and disable port 1883. Video 11: How to Set Up Transport Layer Security
- Set up Store-and-Forward in MQTT Transmission to show data being saved when the connection goes down. Video 12: Set Up Store-and-Forward System
- Load and configure a database on the primary ignition gateway and then associate Tag History using Ignition Designer Tag Historian in Ignition
   Use a Custom Transmitter rather than the Default Transmitter to provide more flexibility on the MQTT Transmission side in terms of tag tree /arrangement MQTT Transmission Transmitters and Tag Trees
- Add additional MQTT Transmission modules pointed at the single MQTT Distributor instance set up in this tutorial